Федеральное государственное автономное образовательное учреждение высшего образования «Омский государственный технический университет» Библиотека

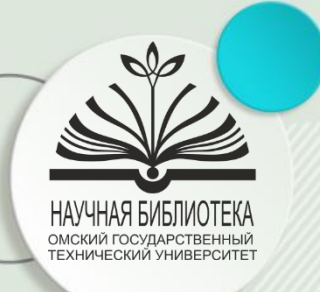

# ACADEMIA

научная сеть для обмена академическими исследованиями

### АЛГОРИТМ РАБОТЫ

Омск, 2024 г.

# ACADEMIA

Academia.edu - это платформа для обмена академическими исследованиями.

Миссия **Academia.edu** заключается в том, чтобы ускорить мировые исследования.

265,000,000+ зарегистрированных пользователей

55,000,000+ загруженных документов

104,000,000+ посетителей в месяц

Шаг 1. Открыть официальный сайт Academia.edu <u>https://www.academia.edu/</u>. Для того, чтобы работать с документами и источниками – необходимо зарегистрироваться. Можно войти через аккаунт Google (1).

| ACA                                         | DEMIA                |
|---------------------------------------------|----------------------|
| G SIGN UP                                   | P WITH GOOGLE        |
|                                             |                      |
| First Name                                  | Last Name            |
| Email                                       |                      |
| Password                                    |                      |
| By clicking Sign Up, you agree to our Terms | SIGN UP              |
| Already have                                | e an account? Log In |

Шаг 2. Если у вас нет почты Google, то можно зарегистрироваться через любую другую электронную почту. Для этого необходимо заполнить поля: имя (1), фамилия (2), электронный адрес (3), придумайте пароль (4). После этого нажмите на кнопку входа (5).

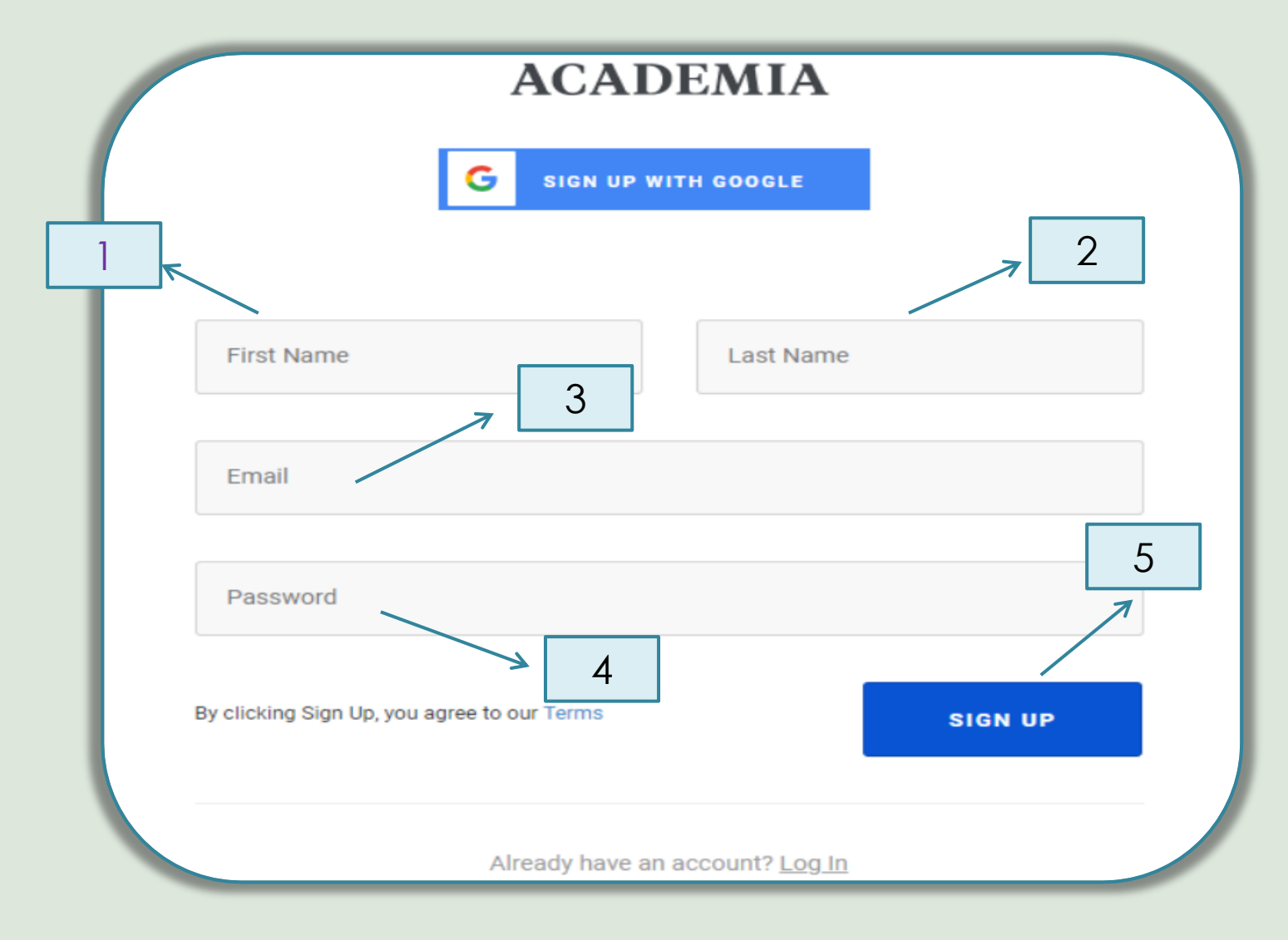

После заполнения полей на экране появится сообщение:

«Чтобы подтвердить свою учетную запись, проверьте электронную почту и нажмите на ссылку подтверждения (1)».

| Confirmation email sent!                                                                                  | 1 |
|----------------------------------------------------------------------------------------------------|---|
|                                                                                                    | • |
| To confirm your account, please check your email <i>(ИМЯ ВАШЕЙ ПОЧТЫ)</i> click on the confirmation link. |   |
| Resend Confirmation Email Change Email Address                                                            |   |

Шаг 3. После этого зайдите на свою электронную почту. Откройте письмо от Academia.edu и перейдите по ссылке (2), далее система попросит подтвердить, что Вы не робот (3).

| 7 2                                                                       |                                                  |
|---------------------------------------------------------------------------|--------------------------------------------------|
| Hi Anna,                                                                  | Diasce confirm you are a human (and not a robot) |
| To start using Academia.edu, please confirm your account:                 | Please confirm you are a human (and not a robot) |
| Confirm Account                                                           | Я не робот                                       |
| Tryou have any questions, please email us at <u>feedback@academia.edu</u> | Конфиденциальность - Условия использования       |
| Thanks,                                                                   |                                                  |
| The Academia.edu Team                                                     | CONTINUE                                         |

Шаг 4. Ваш аккаунт подтвердиться. Далее необходимо будет выбрать категорию для своего профиля или вписать свой вариант. После этого нажмите на кнопку «следующий шаг» (1).

### Answer 2 questions to create your profile.

### What is your primary occupation?

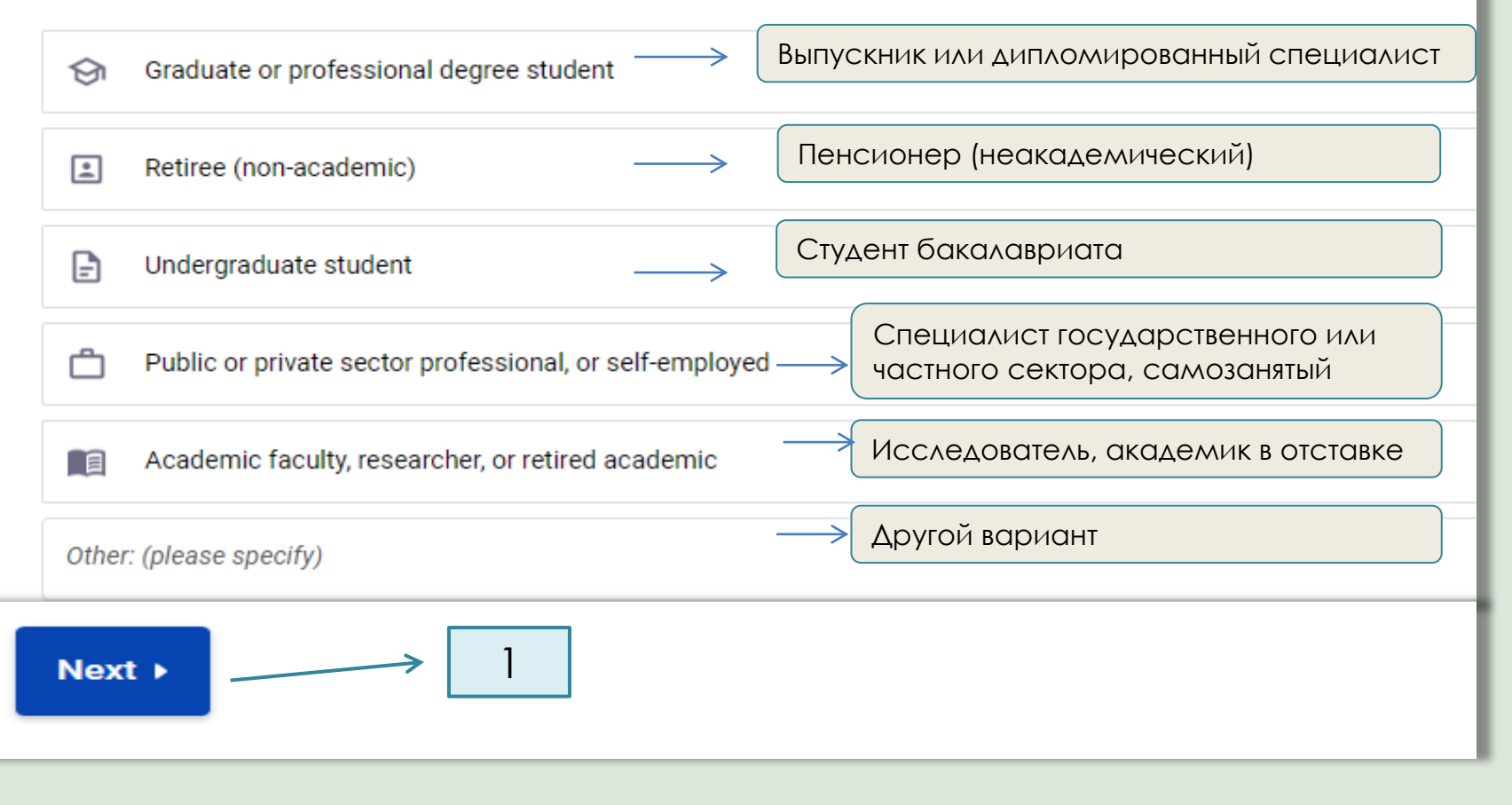

Шаг 5. Главная страница профиля выглядит так.

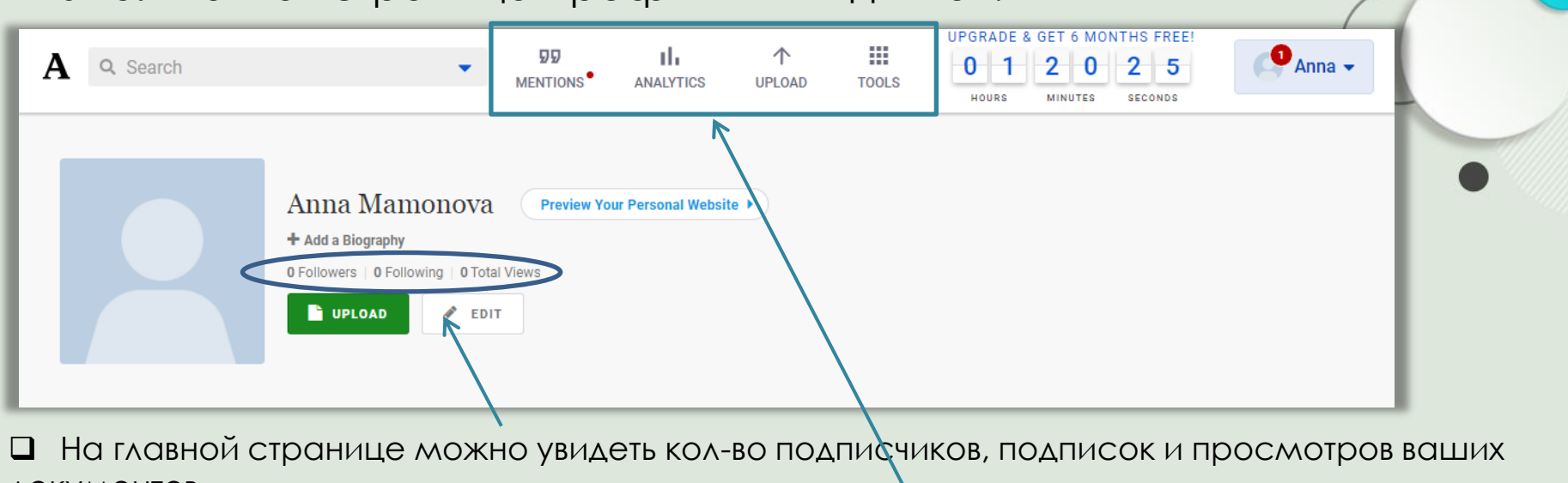

документов. На верхней панели отображены вкладки:

1. Цитирование. Отражается количество цитирований ваших работ.

2. Аналитика. На этой странице показаны сведения о посетителях вашей страницы за последние 30 дней.

3. Загрузка документов. Через данную вкладку можно загружать свои работы.

4. Инструменты (см. далее).

#### Шаг 5. Главная страница профиля выглядит так. UPGRADE & GET 6 MONTHS FREE uh. $\wedge$ 👤 Anna 🗸 2 0 Α 0 1 2 Q Search 5 MENTIONS ANALYTICS UPLOAD TOOLS HOURS SECONDS MINUTES ОЗНАКОМЬТЕСЬ С ПРОДУКТАМИ АКАДЕМИИ EXPLORE ACADEMIA PRODUCTS Anna Mamonova Preview Your Personal Website 🕨 Лагрузить ↑ Upload + Add a Biography 0 Followers | 0 Following | 0 Total Views Q Расширенный поиск Q Advanced Search EDIT UPLOAD 🐴 PDF пакеты PDF Packs 🕉 Перевод ۵ ★ Translation Оповещения о поиске ▲ Search Alerts Вкладка TOOLS=ИНСТРУМЕНТЫ Курсы Courses Данная вкладка также позволяет загружать документы. ACCELERATE YOUR RESEARCH УСКОРЬТЕ СВОИ ИССЛЕДОВАНИЯ Дополнительные сервисы, такие Improve your recommendations Улучшите свои рекомендации KOK: Improve on-site recommendations Улучшить рекомендации на сайте \*расширенный поиск, Library Библиотека Your recent reads and saved papers Ваши последние чтения и сохраненные документы \*перевод, Translation Перевод \*ОПОВЕЩЕНИЕ О ПОИСКЕ И ДР. ВХОДЯТ Discover and translate research Находите и переводите исследования в платный тариф. ADVANCE YOUR CAREER РАЗВИВАЙТЕ СВОЮ КАРЬЕРУ Также в данном разделе представ-Personal Website Персональный сайт лены предложения от Academia – ۵ Showcase your academic work Продемонстрируйте свою академическую работу \*персональный сайт, Job Board Биржа труда Browse and search academic jobs \*биржа труда, Просмотр и поиск академических вакансий Grants \*гранты. Get funded with our grant finder Гранты Получите финансирование с помощью нашего средства поиска грантов

# Шаг 6. Настройки профиля.

| A Q Search    | MENTIONS ANALYTICS                                                                                                    | ↑ III<br>UPLOAD TOOLS                | UPGRADE & GET 6 MONTHS FREE!<br>0 0 0 4 3 4<br>HOURS MINUTES SECONDS                                                                                                    | Anna 🗸                                                                                                    |                                                                                                   |
|---------------|----------------------------------------------------------------------------------------------------|--------------------------------------|----------------------------------------------------------------------------------------------------|----------------------------------------------------------------------------------------------------|---------------------------------------------------------------------------------------------------|
| Astudy public | Anna Mamonova  Add a Biography  Followers  Followers  Forfile Picture  Change your profile picture  Affiliations  Biography  Contact Details  Update your contact email, phone number, and address  Social Profiles  Research Interests  Add, Remove, or Rearrange Papers & Sections  CV  Upload or delete your CV  Biblex  Add multiple papers using a bibtex file  PICPICENTER  Preview Your Personal Website  Preview Your Personal Website  Preview Your Personal Website  Preview Your Personal Website  Preview Your Personal Website  Profile Dicture  Change your profile picture  Affiliations  Biography  G9%  Contact Details  Update your contact email, phone number, and address  Social Profiles  Add, Remove, or Rearrange Papers & Sections  CV  Upload or delete your CV  Biblex  Add multiple papers using a bibtex file  PICPICENTER  PICPICENTER PICPICENTER  PICPICENTER PICPICENTER | ia.edu receive<br>FILE □<br>bb Board | На главно<br>настраивать се<br>св<br>В личном прос<br>Name - имя<br>Profile Picture<br>Affiliations - пр<br>(организация<br>Biography - Би<br>Contact detai<br>-ция (Эл. почти<br>Social Profiles<br>профили сс<br>Research inte<br>е интересы<br>CV - резюме | й странице<br>зой профил<br>зои данные.<br>филе можн<br>- загружать<br>оинадлежно<br>я, должност<br>лография<br>ils - контактн<br>а, номер те<br>- социальн<br>оц. сетей)<br>rests – иссле | можно<br>ъ и изменять<br>о указывать:<br>личное фото<br>ость<br>ы)<br>ная информа<br>едовательски |

### Шаг 7. Возможности личного профиля.

| A Q Search                                                                                                    | ↑ III<br>LOAD TOOL Anna -                                                                                                    | (                                                                                                    |
|----------------------------------------------------------------------------------------------------|----------------------------------------------------------------------------------------------------|----------------------------------------------------------------------------------------------------|
| Anna Mamonova Preview Your Personal Website > + Add a Biography O Followers   O Following   O Total Views UPLOAD E UPLOAD E EDIT                                                                              | <ul> <li>ANNA MAMONOVA</li> <li>UPGRADE TO PREMIUM</li> <li>My Profile</li> <li>My Messages</li> <li>Notifications</li> <li>Reading History</li> </ul> | <ul> <li>Анна мамонова</li> <li>обновите премиум</li> <li>Мой профиль</li> <li>Мои Сообщения</li> <li>Уведомления</li> </ul> |
| На главной странице личного профиля в выпадаю-<br>щем меню можно работать с различными<br>вкладками: смотреть сообщения, уведомле-<br>ния, изучать историю своих просмотров, настра-<br>ивать аккаунт.        | Site Language<br>Account Settings<br>Help Center<br>Log Out<br>Mantians                                                                                | Значение Истории<br>Язык Сайта 🔊<br>Настройки аккаунта<br>Справочный центр<br>Выход<br>Моя аналитика                         |
| Благодаря данному разделу Вы сможете узнать о ц<br>итировании ваших работ, видеть профиль поль-<br>зователей, изучавших и цитирующих ваши работы,<br>читает ваши статьи. Данные функции являются<br>платными. | Basic Analytics<br>Advanced Analytics<br>Profile Visitors<br>Readers<br>NETWORKING                                                                     | Упоминания<br>Базовая Аналитика<br>Расширенная<br>Аналитика<br>Посетители Профиля<br>Читатели                                |
| В данном разделе Вы сможете находить своих кол-<br>лег, имеющих профиль в Academia, а также<br>обсуждать свои работы с другими пользователями,<br>даже на стадии черновика.                                   | Find Colleagues<br>Start a Discussion                                                                                                    | •& СЕТЕЙ<br>Найти Коллег<br>Начать обсуждение                                                                                |

Шаг 8. Поиск документов. Для осуществления поиска документов необходимо воспользоваться поисковой строкой. Вводим любое ключевое слово (1) и нажимаем клавишу Enter. Можно вести поиск по отрасли, по названию или по автору.

| А <b>Q psychology</b><br>Создать фрагмент СТRL+1 | ▼<br>MENTIONS                                                                                                    | ANALYTICS    | TOOLS |
|--------------------------------------------------|----------------------------------------------------------------------------------------------------|--------------|-------|
|                                                  | Anna Mamonova<br>+ Add a Biography<br>0 Followers   0 Following   0 Total Views<br>UPLOAD<br>Preview Your Personal Web<br>Preview Your Personal Web<br>EDIT | )<br>psite ) |       |

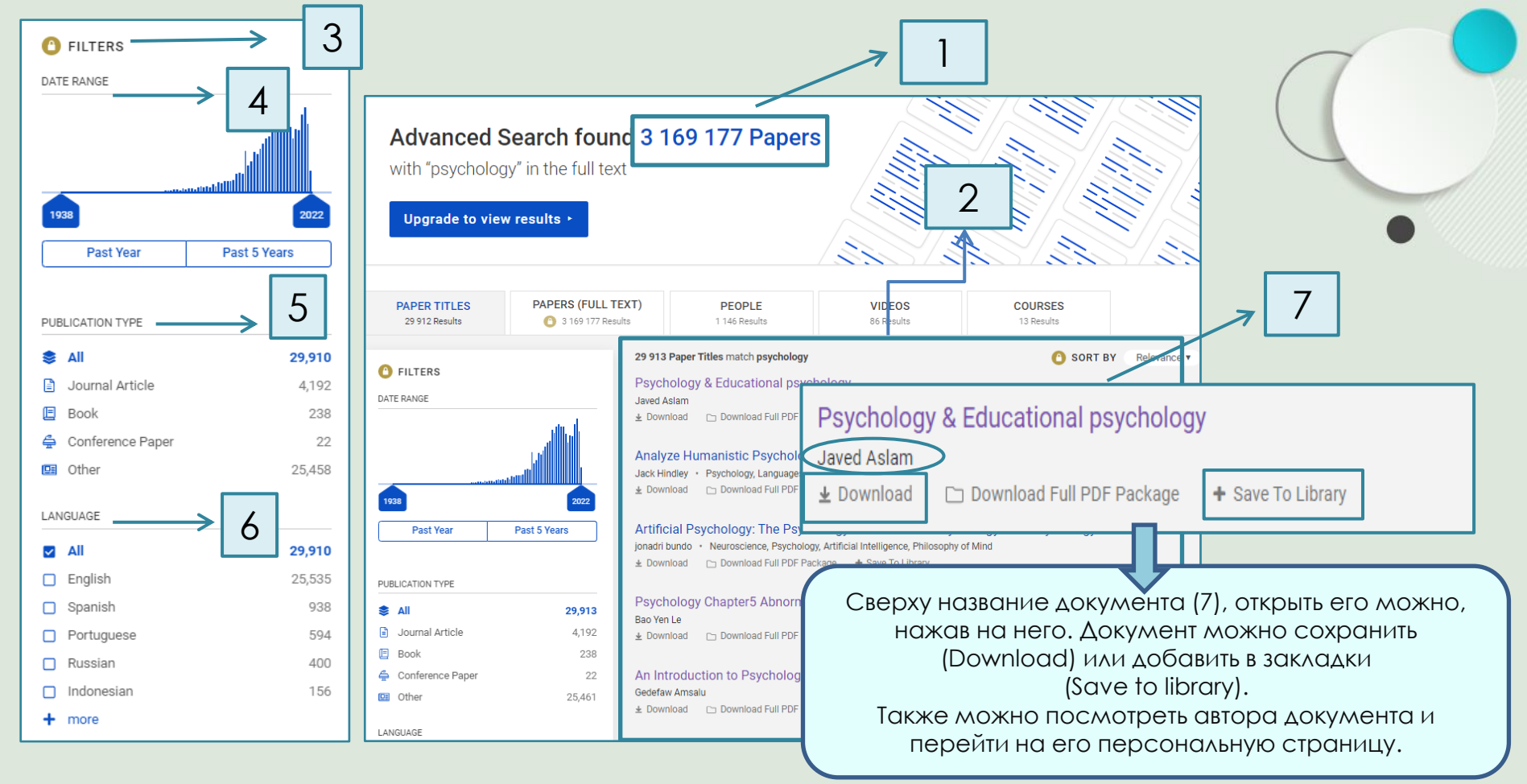

Так выглядит страница с результатами поиска. На странице отображено общее количество документов по данному запросу (1). Найденные документы располагаются справа, списком (2). Слева на панели расположена система фильтров (3).

Фильтры позволяют отбирать документы:

- по годам выпуска (за прошлый год; за последние 5 лет (4);
- по типу источника (статья из журнала, книга, материалы конференций) (5);
- 🛛 по языку документа (6).

Данная опция является платной. Необходимо оформить подписку на Academia Premium.

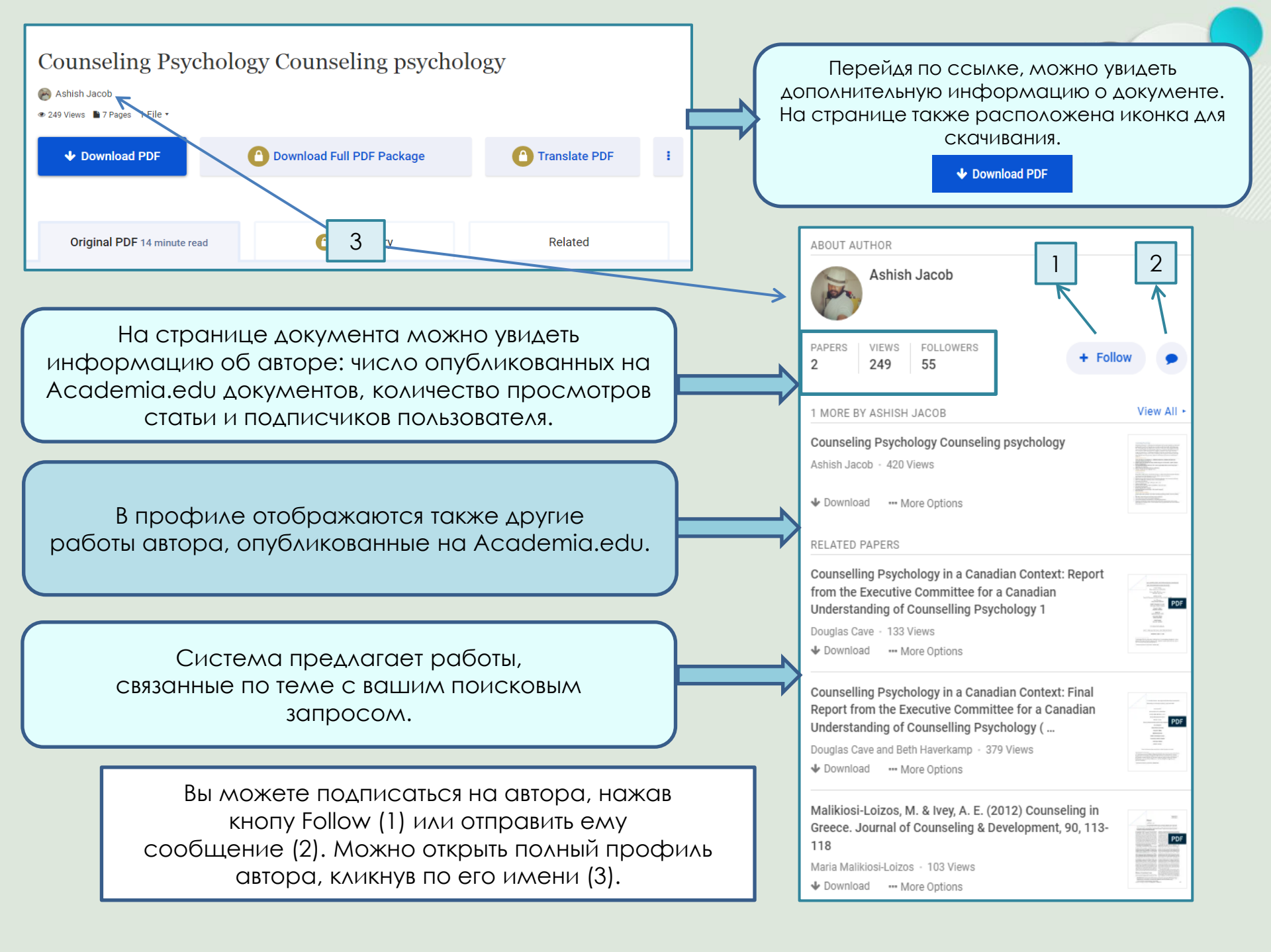

Шаг 9. Полный профиль автора. На странице автора можно увидеть его контактную информацию: университет, должность, ученую степень, число подписчиков, подписок и просмотров его работ на Academia (1). Можно начать читать автора (2), написать сообщение (3). Ниже располагается список выставленных в сеть документов автора (4).

|                                                                                                    | Amana Mattos                                                                                                    |                     |  |
|----------------------------------------------------------------------------------------------------|----------------------------------------------------------------------------------------------------|---------------------|--|
|                                                                                                    | 🟦 UERJ - Universidade do Estado do Rio de Janeiro / Rio de Janeiro State University , Institu   🗞 Gender Studies +26                                                            |                     |  |
|                                                                                                    | Amana Mattos is an associate professor at the Institute of Psychology at the University of the State of Rio de Janeiro (UERJ), and a permanent professor at the Post-Graduation |                     |  |
|                                                                                                    | Program in Social Psychology (PPGPS/Uerj). She has graduated in Psychology (2003), Masters in Psychology (2006) and Doctorate in Psychology (2011)                              | ı) from the Federal |  |
|                                                                                                    | 602 Followers   302 Following   15 Co-authors   19 997 Total Views   Important 3%                                                                                               |                     |  |
| #UERJRESISTE                                                                                                    |                                                                                                    |                     |  |
| THERE 2 S 7 BC                                                                                                    | DOKS 2 BOOK REVIEWS 6 DRAFTS 1 TEACHING 3 ENTS                                                                                                    |                     |  |
|                                                                                                    |                                                                                                    |                     |  |
| PAPERS                                                                                                    |                                                                                                    | Upgrade to          |  |
|                                                                                                    |                                                                                                    | Premium to          |  |
| Freed                                                                                                    | lom and individuality in large cities: Georg Simmel's contributions to the contemporary debate                                                                                  | Terriove dus 🖡      |  |
| PDE I summa                                                                                                    | arize: O present work discusses the important text of Georg Simmel "As grandes cidades ea vi… more▼                                                                             |                     |  |
| Martin 2 consistence of a strain and a strain and a strai  | to Library 🚽 Download 1 view                                                                                                    |                     |  |
| EXAMPLE<br>To be in the set of the set of the |                                                                                                    |                     |  |
|                                                                                                    |                                                                                                    |                     |  |
|                                                                                                    |                                                                                                    |                     |  |
| Ensin                                                                                                    | o do Criacionismo e da Bíblia na Escolas Brasileiras: Analysis of Current Legislative Proposals                                                                                 |                     |  |
| PDF by Tatian                                                                                                    | na Lionço and Amana Mattos                                                                                                    |                     |  |
| Studies                                                                                                    | and Research in Psychology , 2021                                                                                                    |                     |  |
| International States and Angel                                                                                                    | to Library 🔸 Download 15 views                                                                                                    |                     |  |
| The second second                                                                                                    |                                                                                                    |                     |  |

# КОНТАКТНАЯ ИНФОРМАЦИЯ

Проспект Мира 11, Библиотека ОмГТУ <u>lib2.omgtu.ru</u>

Информационно-библиографический Отдел (6-245А)

> e-mail : ibs@omgtu.tech тел.: 60-52-24

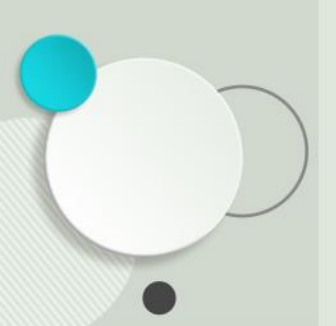